## Lavanderia – Alteração de Senha de acesso ao sistema.

As alterações deverão ser solicitadas ao usuário que possui o perfil Administrador no sistema.

Caso o usuário que não consiga acesso ao sistema, tenha ACESSO ao perfil ADMINISTRADOR e necessite alterar a senha de acesso, deverá entrar em contato com o suporte para solicitação, enviando um e-mail ao analista informando nome completo, CPF e o usuário que deseja alterar a senha.

Para alteração de senha deverá:

Acessar o sistema de Gestão com o perfil Administrador > Usuários > Consultar Usuários > Pesquise pelo usuário:

|           |                      |                                   |                 | Tempo restante: ② 1439 min e 54 se |                          | versão: 2.0.7173.4201<br>Powered by Linx<br>Histórico de Atualizações<br><u>Pré-Atendimento</u><br>quinta-feira, 26 de setembro de 2019 |                                                   |               |
|-----------|----------------------|-----------------------------------|-----------------|------------------------------------|--------------------------|----------------------------------------------------------------------------------------------------|---------------------------------------------------|---------------|
| Franquia: | _DEMONSTRACAC        | ) •                               | Perfil: ADI     | MINISTRADOR                        | •                        |                                                                                                    | 🔒 sup                                             | orte.nivel2 🔻 |
| NFS       | ★<br>Favoritos       | <b>E+</b><br>Domínios             | <b>Feriados</b> | Parâmetros                         | Política Comercial       | Relatórios                                                                                                    | Usuários                                          |               |
| 🕷 Home    | Consulta de Usuário  | 5                                 |                 |                                    |                          |                                                                                                    | Cadastrar Novo Usuário                            |               |
| Consu     | Consulta de Usuários |                                   |                 |                                    |                          |                                                                                                    | Consultar Usuários<br>Definir Horário de Trabalho |               |
| Q PESQUI  | 5A                   |                                   |                 |                                    |                          |                                                                                                    | Revalidação de Usuários                           |               |
|           |                      | Unidad<br>_DEM<br>Usuário<br>Inat | e<br>MONSTRACAO | •                                  |                          |                                                                                                    |                                                   |               |
|           |                      |                                   |                 | 6                                  | <b>Q. Pesquisar</b> 🛃 Ex | cportar 🕒 Novo                                                                                                    | þ                                                 |               |

Clique sobre o usuário pesquisado:

| <b>D</b> R                        | YCLEAN               |               |                |                    |                   |               | versão: 2.0.7173.4201                |  |
|-----------------------------------|----------------------|---------------|----------------|--------------------|-------------------|---------------|--------------------------------------|--|
|                                   | INTERNATIONAL        |               |                | Tempo restante     | e: 🧿 1439 min e 2 | 21 seg        | Powered by Linx                      |  |
|                                   |                      |               |                |                    |                   |               | quinta-feira, 26 de setembro de 2019 |  |
| Franquia:                         | _DEMONSTRACAO        | ▼ Perfil:     | ADMINISTRADOR  | •                  |                   |               | 💧 suporte.nivel2 🕶                   |  |
| ∎<br>NFS                          | ★<br>Favoritos       | E+ E          | los Parâmetros | Política Comercial | E<br>Relatórios   | 🖳<br>Usuários |                                      |  |
| A Home                            | Consulta de Usuários |               |                |                    |                   |               |                                      |  |
| Consulta de Usuários              |                      |               |                |                    |                   |               |                                      |  |
| Q PESQUI                          | SA                   |               |                |                    |                   |               |                                      |  |
|                                   |                      | Unidade       |                |                    |                   |               |                                      |  |
|                                   |                      | _DEMONSTR     | ACAO 👻         |                    |                   |               |                                      |  |
|                                   |                      | Usuário       |                |                    |                   |               |                                      |  |
|                                   |                      | claudio.silva |                |                    |                   |               |                                      |  |
|                                   |                      | Inativo       |                |                    |                   |               |                                      |  |
|                                   |                      |               |                |                    |                   |               |                                      |  |
| 🔍 Pesquisar 🛃 Exportar 🛨 Novo     |                      |               |                |                    |                   |               |                                      |  |
| Sua pesquisa encontrou 1 registro |                      |               |                |                    |                   |               |                                      |  |
|                                   |                      |               |                |                    |                   |               |                                      |  |
| Nome do U                         | Isuário              |               | Usuái          | rio                |                   | S             | ituação                              |  |
| CLAUDIO S                         | ILVA                 |               | claud          | lio.silva          |                   | A             | tivo                                 |  |

Na tela de Cadastro de Usuário clique em: Apagar Senha > Gravar

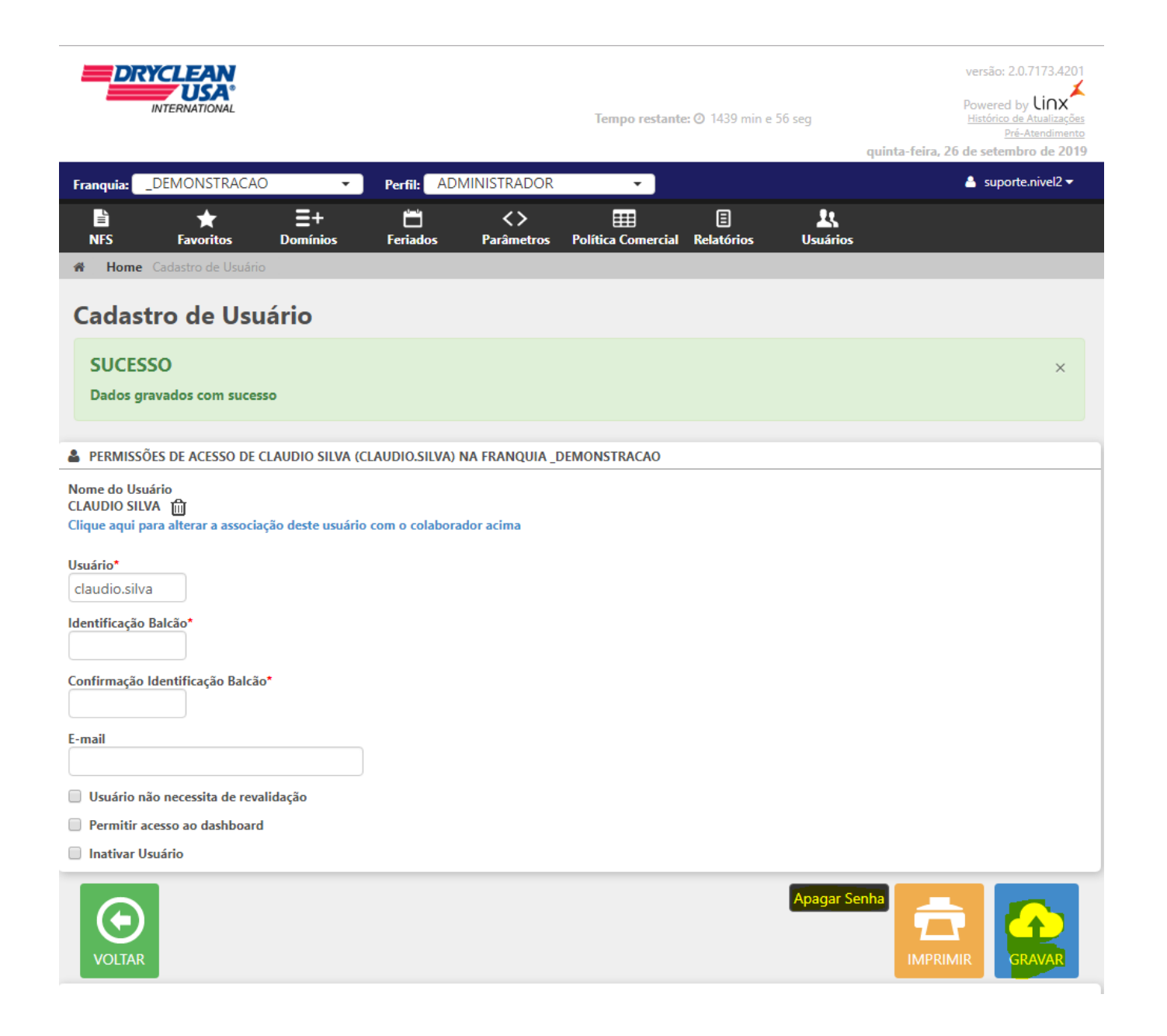

Após o usuário deverá acessar o sistema de Gestão através do link: http://dryclean.gestaoderedes.com.br/web/login.aspx > Informar APENAS o usuário e clicar em entrar

| Por favor, insira seu usuário e senha para entrar no sistema. |  |  |  |  |  |
|---------------------------------------------------------------|--|--|--|--|--|
| audio.silva                                                   |  |  |  |  |  |
|                                                               |  |  |  |  |  |
| ENHA                                                          |  |  |  |  |  |
|                                                               |  |  |  |  |  |
| ENTRAR                                                        |  |  |  |  |  |
|                                                               |  |  |  |  |  |

Na próxima tela de acesso será apresentado a seguinte mensagem: " **ERRO Sua senha está em branco, para acessar o sistema é** necessário alterá-la" basta informar a Nova senha e confirma-la > E clicar em Alterar Senha.

|                                               |                                         | versão: 2.0.7173.4201<br>Powered by Linx |
|-----------------------------------------------|-----------------------------------------|------------------------------------------|
|                                               |                                         | quinta-feira, 26 de setembro de 2019     |
| ERRO<br>Sua senha está em branco, para acessa | ×<br>r o sistema é necessário alterá-la |                                          |
| Usuário                                       | claudio.silva                           |                                          |
| Senha Antiga*                                 |                                         |                                          |
| Nova Senha                                    |                                         |                                          |
| Conf. Senha*                                  |                                         |                                          |
|                                               | Alterar Senha                           |                                          |

**Obs:** Não informe a senha antiga, pois a mesma foi apagada. A segurança da senha deverá conter no mínimo 6 caracteres, incluindo letras e números.